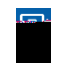

Commercial conference pair contribution **→** Below is the list of your current beneficiary(s). You have the ability to Add or Remove a beneficiary. Limited editing is also available. 🕂 Add 🛛 🗶 Remove - 175° p. 69\*\*\*\* Child 4/28/201 Lucas Ho V Managan Basisterne greet Jieané (MAM and the second and the second second se